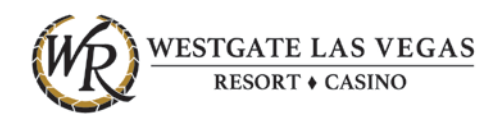

## Instructions on setting up your account of Doculivery for Electronic W2 Form Access

Point your Internet Browser to the following URL:

https://my.doculivery.com/External/WGLV/Login.aspx

You will come across the screen below. Your User ID will be your Employee Number. Your initial Password will be the last four digits of your Social Security Number. You will be prompted to change your password upon initial log in. CLICK the "Log In" button.

| <ul> <li>A National Payment</li> </ul> | National Payment C MSN   Outlook, Office, Skype, We Welcome to DOCULIVERY ×                            |  |  |  |
|----------------------------------------|----------------------------------------------------------------------------------------------------|--|--|--|
| WR                                     | WESTGATE RESORTS<br>— Official Vacation Headquarters                                                   |  |  |  |
|                                        | PLEASE LOG-IN TO THE DOCULIVERY SYSTEM.                                                                |  |  |  |
|                                        | Your User ID is your Employee ID. User ID:                                                             |  |  |  |
|                                        | Your initial password is the last four digits of your SSN.         Password:       Forgotten Password? |  |  |  |
|                                        | Log In                                                                                                 |  |  |  |
|                                        | For assistance, contact Payroll 702-732-5724                                                           |  |  |  |
|                                        | Click here for User Guide                                                                              |  |  |  |
|                                        | Verified BY<br>GeoTrust<br>National Paym<br>cLick28.03.18 21:40 UT                                     |  |  |  |

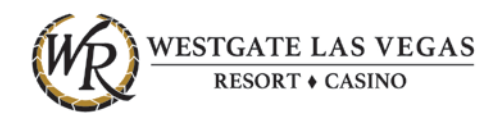

Once you have logged in, Follow the on-screen instructions to setup three (3) security questions. When completed CLICK on the "Save Information" button.

| PLEASE ANSWER 3 SECURITY QUESTIONS.    |                        |                                                                  |        |
|----------------------------------------|------------------------|------------------------------------------------------------------|--------|
| (1) Where did you grow up?             | ~                      | Sa                                                               | ive    |
| (2)                                    |                        |                                                                  |        |
| (3)                                    |                        |                                                                  |        |
| PLEASE CHANGE YOUR PASSWORD.           |                        |                                                                  |        |
| Enter Old Password:                    |                        |                                                                  |        |
| Your password must be at least eight o | characters in length a | nd contain at least one number, one special character, and one l | etter. |
| Enter New Password:                    |                        |                                                                  |        |
| Confirm New Password:                  |                        |                                                                  |        |
| Save Information                       |                        |                                                                  |        |
|                                        |                        |                                                                  |        |

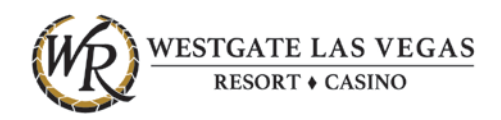

Once you have set up your Security questions, you will be asked whether you would like to be able to receive your W2 forms electronically. In order to do this, you must select the "Yes, Opt me in now" button. All employees will still be mailed their W2 forms each year via US postal service. This online service will also allow employees to retrieve electronic copies after February 15 of each year. If you choose to select "No, thanks" you will only receive your W2 in the mail and there will not be an electronic copy for you to access online.

|                                                                                                    | No. op. or of spirit, or many light                                                                                                    |                                              |
|----------------------------------------------------------------------------------------------------|----------------------------------------------------------------------------------------------------|----------------------------------------------|
| 👻 🔒 National Payment 🖒 📝 MSN   Outloo                                                                                       | sk, Office, Skype, NP Doculivery X                                                                                                    |                                              |
| WESTGAT<br>- OFFICIAL VAC/                                                                                                  | 'E RESORTS<br>Ition Headquarters                                                                                                    | Log Out<br><u>Contact Us</u>                 |
| Welcome:         Tax       Messages       Manage Your         Forms       Account         You currently have no Tax Form do | Help<br>Opt-In for Electronic Tax Forms for faster and secure<br>delivery. To view your current tax year Tax Forms prior to<br>February 15 you need to Opt-In for electronic delivery. If you                                      | NIC DELIVERY!                                |
|                                                                                                    | elect not to Opt-In your Tax Forms will be mailed or delivered<br>to you by January 31 and be made available on-line February<br>15. Click on the Tax Forms tab and follow Opt-In instructions.<br>Yes, opt me in now! No, thanks. | delivery! There are many           ax Forms! |
|                                                                                                    |                                                                                                    |                                              |
|                                                                                                    |                                                                                                    |                                              |
|                                                                                                    |                                                                                                    |                                              |
|                                                                                                    |                                                                                                    |                                              |
|                                                                                                    |                                                                                                    |                                              |
| Do                                                                                                    | ulivery is powered by NatPay, © 2018 National Payment Corp. All rinhts resea                                                                                                    | rved.                                        |

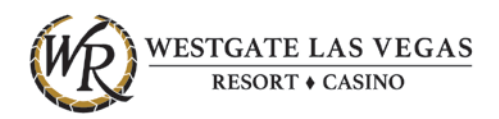

You will then be directed to the Terms of Use page. You will have to agree to the terms of use by putting a check mark in the field labeled "I have read and agree to the terms of use" in Section 2. In section 3, please complete additional information for document delivery. In Section 4, please choose your delivery method.

| Identified by GeoTr C     MSN   Outlook, Office, Skype, M Doculivery ×                                                                                                    |                                          |  |
|----------------------------------------------------------------------------------------------------|------------------------------------------|--|
| WESTGATE RESORTS<br>– Official Vacation Headquarters                                                                                                    | <u>Loq Out</u><br><u>Contact Us</u>      |  |
| Welcome:<br>Tax Messages Manage Your Help<br>Forms Account                                                                                                    |                                          |  |
| <ul> <li>1. Verify that you can view your Tax Form as a PDF.<br/>Click here to view a sample Tax Form.<br/>If you cannot view your Tax Form, click the link to the right to<br/>download Adobe Reader.</li> <li>2. Agree to the terms of use.<br/>Please read the Terms of Use, and check to see if you can view the online Tax Form sample.<br/>If you agree to the Terms of Use, and can view the Tax Form sample, then select the checkbox below.</li> </ul>                                                                                                    |                                          |  |
| The Internal Revenue Code allows Tax Forms to be furnished in an electronic format provided it conforms to all applicable legal requirements. By meeting these requirements, your employer is considered to have furnished your Tax Forms to you, the recipient, in a timely manner.                                                                                                    |                                          |  |
| IRS Regulations pertaining to electronic delivery of Tax Forms:                                                                                                    |                                          |  |
| × × × × × × × × × × × × × × × × × × ×                                                                                                    |                                          |  |
| $\blacksquare$ I have read and agree to the terms of use.                                                                                                    |                                          |  |
| 3. Enter your information.                                                                                                    |                                          |  |
| Enter your Social Security number:                                                                                                    |                                          |  |
| Enter your email address:                                                                                                    |                                          |  |
| Confirm your email address:                                                                                                    |                                          |  |
| A Choose your delivery method                                                                                                    |                                          |  |
| <ul> <li>Send me my W-2 when it is available.</li> <li>I'd like my W-2 attached to my notification email as a password-protected PDF file. I understand that I will have to use my Soc Security Number and Adobe Acrobat Reader to view the attachment. If I do not already have access to Adobe Acrobat Reader, download a free copy.</li> <li>Just notify me when my W-2 is available.</li> <li>I'd only like to receive the notification email stating that a new W-2 file is available for download from this website. I do not will receive my W-2 as a password-protected PDF attachment via email. I understand that I will have to manually log into this web obtain my W-2 as a password-protected PDF. I understand that I will have to use my Social Security Number and Adobe Acroba Reader to view my W-2s. If I do not already have access to Adobe Acrobat Reader, I will download a free copy.</li> </ul> | cial<br>I will<br>sh to<br>site to<br>at |  |
| Save Opt-In Cancel                                                                                                    |                                          |  |
|                                                                                                    |                                          |  |

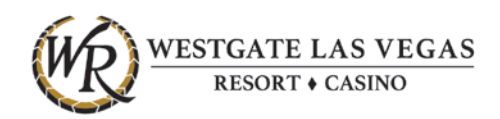

Once the Consent Form is completed you will be taken to a page which explains that a validation code has been sent to the email you provided. You must enter the Validation code in the field labeled "Please Enter Your Validation Code" so that you can receive emails from <u>W-2@doculivery.com</u>. If you do not get an email from <u>W-2@doculivery.com</u> containing your Validation Code, then please check your spam or junk mailbox. You may also Bypass Validation or Cancel your Enrollment in receiving your tax forms electronically from this page.

| Welcome:         Tax       Messages       Manage Your       Help         Forms       Account       Help         You currently have no Tax Form documents available for viewing.       A         you doc       Ch | PLEASE VALIDATE YOUR EMAIL ADDRESS<br>validation code has been sent to<br>Entering this code confirms that<br>ou can receive emails from Tax Form@doculivery.com. If you<br>has not an email from Tax Form@doculivery.com. If you                                                                                                    |
|----------------------------------------------------------------------------------------------------|----------------------------------------------------------------------------------------------------|
| You currently have no Tax Form documents available for viewing.<br>A<br>yo<br>dc<br>ch                                                                                                    | PLEASE VALIDATE YOUR EMAIL ADDRESS<br>validation code has been sent to<br>Entering this code confirms that<br>ou can receive emails from Tax Form@doculivery.com. If you<br>has not an email from Tax Form@doculivery.com. If you                                                                                                    |
| Pi<br>If<br>va<br>op                                                                                                    | And get an emain from tax configuration very cont, then piedse<br>ease enter your validation code:<br>Submit<br>you cannot access your email at this time, you may bypass<br>alidation at this time by clicking the button below.<br>Bypass validation<br>you mistyped your email address, or if you are not receiving<br>bur email, then you can cancel the current opt-in process and<br>trin under a different email address.<br>Cancel opt-in |

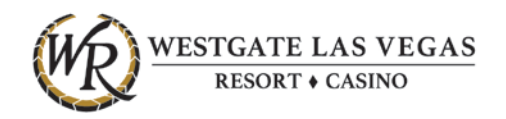

| Misit Jourook, onice, skype, in Bocunvery                       |                                                                                            |
|-----------------------------------------------------------------|--------------------------------------------------------------------------------------------|
| WESTGATE RESORTS<br>- OFFICIAL VACATION HEADQUARTERS            | <u>Log Out</u><br><u>Contact Us</u>                                                        |
| Welcome:                                                        |                                                                                            |
| Tax Messages Manage Your Help<br>Forms Account                  |                                                                                            |
| You currently have no Tax Form documents available for viewing. | CONGRATULATIONS! YOU ARE OPTED IN FOR TAX FORM<br>DELIVERY!                                |
|                                                                 | You will receive a notification as soon as your Tax Form is available at the email address |
|                                                                 | CHANGE TAX FORM DELIVERY METHOD                                                            |
|                                                                 | CHANGE TAX FORM DELIVERY EMAIL                                                             |
|                                                                 | OPT OUT OF TAX FORM DELIVERY                                                               |
|                                                                 |                                                                                            |
|                                                                 |                                                                                            |
|                                                                 |                                                                                            |
|                                                                 |                                                                                            |
|                                                                 |                                                                                            |
|                                                                 |                                                                                            |
|                                                                 |                                                                                            |
| Deculivant is powered by NatPay. @ 2019                         | National Payment Corp. All rights recorded                                                 |